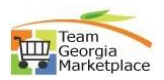

## Award Event (NOIA\_NOA)

| <mark>Step #</mark> | Action                                                                                                    |  |  |  |
|---------------------|----------------------------------------------------------------------------------------------------|--|--|--|
| 1                   | Login to GPR. Link: https://ssl.doas.state.ga.us/GPRBuyerPortal/                                                                                                    |  |  |  |
| Login to            | GPT3 Buyer Portal 🚍 🦉 GEORGIA PROCUREMENT REGISTRY 😰 Representation                                                                                                    |  |  |  |
| GPR                 | • Ouck Links     *       • Dodrig Evert Shatch<br>•• Righter Beach     System shatebase; associated                                                                                                    |  |  |  |
|                     | Construct rescard     Construct rescard      |  |  |  |
|                     | Costar and Dappin Photo     Leavy's NU'S AND ANDUNCI MINI                                                                                                    |  |  |  |
|                     | Login Exerts Events Events                                                                                                    |  |  |  |
|                     | Passeed*   Under Russaton  Local Action  Action  Actio |  |  |  |
|                     | Neede help with loger?      Neede help with loger?      Neede of intent to Award                                                                                                    |  |  |  |
|                     | Paper Events Electronic Events Electronic Events |  |  |  |
| 2                   | Click on "Manage Paper Events".                                                                                                    |  |  |  |
| Manage              | 3PR Buyer Portal = GEORGIA PROCUREMENT REGISTRY                                                                                                    |  |  |  |
| Event               | Managament     Welcome Lena Augusta Buyer / AUGUSTA UNIVERSITY     Agency Buyer       Agency Buyer                                                                                                    |  |  |  |
|                     | Manage Paper Events     Manage Paper Events                                                                                                    |  |  |  |
|                     | Manage User Manage Deprivation     Event ID [] Event Title [] Buyer [] Close Dat [] Status [] Entity [] Created On []     A No pending actions sublister                                                                                                    |  |  |  |
|                     | Manage Errores     Linder Evaluation     Under Evaluation                                                                                                    |  |  |  |
| 3                   | Select the event needs to be awarded.                                                                                                    |  |  |  |
| Select              | GEORGIA PROCUREMENT REGISTRY Georgia                                                                                                    |  |  |  |
| Event               | Welcome Leena Augusta Buyer I AUGUSTA UNIVERBIT<br>Agency Buyer                                                                                                    |  |  |  |
|                     | + Create New Paper Event C Refresh Status Ently Event Type Select Event Type Select Event Type Select Event Type                                                                                                    |  |  |  |
|                     |                                                                                                    |  |  |  |
|                     | 14 records displayed                                                                                                    |  |  |  |
|                     | Event ID 11         Event Title 11         Buyer 11         Close Dat 11         Entity 11         Created On 11         Updated On 11         Action           PE-51200-RFI-2024-0000000         LP RPI Test Design Build 9         Lenna August         07-18-2023 0         07-18-2023 0         07-18-2023 0         07-18-2023 0         07-18-2023 0         07-18-2023 0         07-18-2023 0         07-18-2023 0         07-18-2023 0         07-18-2023 0         07-18-2023 0         07-18-2023 0         07-18-2023 0         07-18-2023 0         07-18-2023 0         07-18-2023 0         07-18-2023 0         07-18-2023 0         07-18-2023 0         07-18-2023 0         07-18-2023 0         07-18-2023 0         07-18-2023 0         07-18-2023 0         07-18-2023 0         07-18-2023 0         07-18-2023 0         07-18-2023 0         07-18-2023 0         07-18-2023 0         07-18-2023 0         07-18-2023 0         07-18-2023 0         07-18-2023 0         07-18-2023 0         07-18-2023 0         07-18-2023 0         07-18-2023 0         07-18-2023 0         07-18-2023 0         07-18-2023 0         07-18-2023 0         07-18-2023 0         07-18-2023 0         07-18-2023 0         07-18-2023 0         07-18-2023 0         07-18-2023 0         07-18-2023 0         07-18-2023 0                                                                                                    |  |  |  |
|                     | PE-51200-RFI-2024-000000       Test Offeror Conf Info change       Leena August       08-04-2023 0       UnderEvaluat       AUGUSTA UNIVERSITY       07-18-2023 1       08-04-2023 1       O August                                                                                                    |  |  |  |
| 1                   | Click on NOIA ontion to post NOIA. Enter award amount upload NOIA document                                                                                                    |  |  |  |
|                     | and enter comments                                                                                                    |  |  |  |
| NOIA                | Award Event: PE-51200-RFP-2024-0000000020 (Test event for NOIA)     Vere twent betalls     ×                                                                                                    |  |  |  |
|                     | Entity 51200 - AUGUSTA UNIVERSITY Street Street Stree                                                                                                    |  |  |  |
|                     | Estimated 3 Value 5 6,000,000 Government Type state                                                                                                    |  |  |  |
|                     | El ter denomente de la constante de la constante d                                                                                                    |  |  |  |
|                     | amourt \$ 5.50,000                                                                                                    |  |  |  |
|                     | Uplos Award<br>document * Microsoftieum, image (1) proj                                                                                                    |  |  |  |
|                     | Comments (200<br>charaders imit)*                                                                                                    |  |  |  |
|                     | NDIA Cancel                                                                                                    |  |  |  |
| 5                   | Event status will get updated to NOIA.                                                                                                    |  |  |  |
| NOIA                | Manage Paper Events     Welcome Leteria Augusta Buyer 1 AUGUSTA UNICEBOTY     Ageing Buyer 1     Ageing Buyer 1     Ageing Buyer 1                                                                                                    |  |  |  |
|                     | Select Status         v         Select Status         v         Select Status                                                                                                    |  |  |  |
|                     | Creater Service     End Service       Service Event Tifle     Q                                                                                                    |  |  |  |
|                     | My Pending Action (i) My Events (11) AI Events (27)<br>10/11 records displayed                                                                                                    |  |  |  |
|                     | Event ID 1  Event Title 1  Buyer 1  Close Date & Time 1  Status 1  Entity 1  Created On 1  Updated On   Action                                                                                                    |  |  |  |
|                     | PE-51200-RPP-2024-00000020 Text event for NOLA Leana Augusta Buyer 09-01-2023 (11 days NOLA AUGUSTA UNIVERSITY 07-16-2023 0 06-22-2023 0 06-22-2023                                                                                                    |  |  |  |

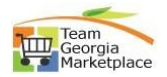

| -                     | Buyer will receive email confirmation.         NOIA Details for the Sourcing Event - PE-51200-RFP-2024-000000020         Details for the Sourcing Event - Version State         bidnotice.donotreply@doas.ga.go         To Test, GPR         Retention Policy 30 Day Delete. Recoverable (30 days)         Expires 9/21/2023         This item will expire in 30 days. To keep this item longer apply a different Retention Policy.         Dear Leena Augusta Buyer,         Idena.buyer@augusta.ga.gov         Please review the NOIA Details of an event for 51200-AUGUSTA UNIVERSITY furnished below.                                                                                                    |                                                                                                    |                                                                                                    |  |
|-----------------------|----------------------------------------------------------------------------------------------------|----------------------------------------------------------------------------------------------------|----------------------------------------------------------------------------------------------------|--|
| NOIA                  |                                                                                                    |                                                                                                    |                                                                                                    |  |
|                       |                                                                                                    |                                                                                                    |                                                                                                    |  |
|                       |                                                                                                    |                                                                                                    |                                                                                                    |  |
|                       |                                                                                                    |                                                                                                    |                                                                                                    |  |
|                       | Event Number: PE-51200-RFP-2024-000000020<br>Event Title: Test event for NOIA<br>Event Type: Request for Proposal<br>NOIA End Date: 09/01/2023 05:00 PM                                                                                                    |                                                                                                    |                                                                                                    |  |
|                       | The sourcing event can be reviewed at: <u>https://g</u>                                                                                                    | prdev.doas.ga.gov/gprtest/?gpr_event_                                                                                                    | pk=87104                                                                                                    |  |
| 7                     | Once the NOIA period complete                                                                                                    | ed, click on AWARD to aw                                                                                                    | ard the event.                                                                                                    |  |
| NOA                   | Manage Paper Events     + Oreste New Paper Event     () Refresh     Status                                                                                                    | Entity                                                                                                    | Welcome Leena Augusta Buyer I AUGUSTA UNIVERSITY<br>Agency Buyer I<br>Event Type                                                                                                    |  |
|                       | Select Status                                                                                                    | Select Entity Creation Start Date                                                                                                    | Select Event Type         V           End Start Date         V                                                                                                    |  |
|                       | Search Event Tit My Pendino Action (0) My Events (11) All Events (37)                                                                                                    | e Q                                                                                                    |                                                                                                    |  |
|                       | 11 records displayed                                                                                                    |                                                                                                    |                                                                                                    |  |
|                       | Event ID ()         Event Title ()         Buyer ()         C           PE-51200-RFP-2024-00000020         Test event for NOIA         Leena Augusta Buyer         0                                                                                                    | Icce Date & Time ()         Status ()         Entity ()           3-21-2023 (0 days remaining)         NOIA         AUGUSTA UNIVERSITY                                                                                                    | Created On 11 Updated On 1 Action 07-18-2023 0 08-22-2023 0 0 Award                                                                                                    |  |
|                       |                                                                                                    |                                                                                                    | Add Document(s)                                                                                                    |  |
| 8                     | Enter award amount, upload av                                                                                                    | vard document and comr                                                                                                    | nents. Click on AWARD.                                                                                                    |  |
| NOA                   | Award Event: PE-51200-RFP-2024-00000020 (Test event for NOIA)                                                                                                    | Buser Leens äunista Buser                                                                                                    | View Event Details ×                                                                                                    |  |
|                       | Estimated S Value § 6,000,000                                                                                                    | Government Type state                                                                                                    |                                                                                                    |  |
|                       | Event Status NOIA                                                                                                    |                                                                                                    |                                                                                                    |  |
|                       | Enter the Award                                                                                                    |                                                                                                    |                                                                                                    |  |
|                       | amount * \$ 6,500,000                                                                                                    |                                                                                                    |                                                                                                    |  |
|                       | click to upload or you could drag and drop document(s) here. Filena     click to upload or you could drag and drop document(s) here. Filena     classeters                                                                                                    | me cannot exceed 45                                                                                                    |                                                                                                    |  |
|                       | mount 1 § 6.500,000      Click to upload or you could drag and drop document(s) here. Filena     Characters     document(s)     MicrosoftTeams_Image (4) png     Conservations (20)     Trest award comments.                                                                                                    | me cannot exceed 45                                                                                                    |                                                                                                    |  |
|                       | immunit         \$ 6.500.000           Lipical American <ul> <li>Click to upload or you could drag and drop document(s) here. Filena characters.</li> <li>Microsoftikame_Image (kipng</li> <li>Comments 0200</li> <li>Test award comments.</li> </ul>                                                                                                    | me cannot exceed 45                                                                                                    | And Canol                                                                                                    |  |
| 9                     | click to upload and drop document(s) here. Filena     click to upload or you could drag and drop document(s) here. Filena     characters.     Comments 000     Test award comments.      Event status will be awarded.                                                                                                    | me cannot exceed 45                                                                                                    | Award Cancel                                                                                                    |  |
| 9<br>NOA              | Cick to upload or you could drag and drag documents) here. Films     characters.     Comments DDD     Test award comments.      Event status will be awarded.      Manage Paper Events                                                                                                    | me cannot exceed 45                                                                                                    | Aware Cancel Welcome Leens Augusta Bayer I AUGUSTA UNIVERSTI Agency Bayer                                                                                                    |  |
| 9<br>NOA              | Event status will be awarded.      Manage Paper Events     +Create New Paper Events     Create New Paper Events     Connect Status                                                                                                    | Ently                                                                                                    | Velcome Leena Augusta Bayer I AUGUSTA UNIVERSIT<br>Ageno Bayer<br>Elvent Type                                                                                                    |  |
| 9<br>NOA              | Control Sectors     Control Sectors     C | The cannot exceed 45                                                                                                    | Welcome Letra Augusta Buyer I AUGUSTA UNIVERSIT<br>Agency Buyer           Event Type           V           Select Event Type           V           End Start Date                                                                                                    |  |
| 9<br>NOA              |                                                                                                    | The cannot exceed 45                                                                                                    | Verice         Cancel           Welcome Letta Augusta Buyer I AUGUSTA UNIVERSIT<br>Agenoy Bayer         Select Event Type           Event Type         Select Event Type           End Start Date         Select Event Type                                                                                                    |  |
| 9<br>NOA              |                                                                                                    | Erity<br>Filty<br>Select Entry<br>Ceation Start Date<br>a                                                                                                    | Welcome Letra Augusta Biyer I AUGUSTA UNIVERSIT<br>Ageno Biyer           Event Type           V           Select Event Type           Exist Date                                                                                                    |  |
| 9<br>NOA              |                                                                                                    | me cannot exceed 43  me cannot exceed 43  Fitty  Fitty  Select Enthy  Creation Start Date  a  coe Date & Time 1;  Status 1;  Enthy 1;  Enthy 1;  E | Welcome Leena Augusta Biyer I AUGUSTA UNIVERSIT<br>Agency Biyer           Event Type           Select Event Type           End Start Date           End Start Date           Created On 11           Updated On 1           Action                                                                                                    |  |
| 9<br>NOA              |                                                                                                    | The cannot exceed 45  The cannot exceed 45  Entity Entity Select Entity Creator Start Date  Entity Creator Start Date Entity Creator Start Date Entity Entity Creator Start Date Entity Entity Entit | Welcome Létria Augusta Bayer I AUGUSTA UNIVERSIT<br>Ageno Bayer           Event Type           V           Select Event Type           Select Event Type           Select Event Type           Event Bayer I AUGUSTA UNIVERSIT           Created On 11           Updated On 1           Action           07-18-2023 0           08-29-2023 1           Add Document(p)           Add Document(p)                                                                                                    |  |
| 9<br>NOA<br>10        |                                                                                                    | The cannot exceed 45  The cannot exceed 45   | Welcome Leena Augusta Buyer I AUGUSTA UNIVERSIT<br>Agency Buyer       Event Type       Event Type       Event Type       End Start Date       Created On 11     Updated On 1       Action       07-16-0020 0     08-23-2023 1       Personate<br>Created Con 11     Personate<br>Created Con 12                                                                                                    |  |
| 9<br>NOA<br>10<br>NOA | Event status will be awarded.     Create New Paper Events     Create New Paper Events     Sector Status     Sector Status     |                                                                                                    | Welcome Letra Augusta Biyer I AUGUSTA UNIVERSIT<br>Agency Bayer         Event Type         Event Type                                                                                                    |  |
| 9<br>NOA<br>10<br>NOA |                                                                                                    | me cannot exceed 45         me cannot exceed 45         me cannot exceed 45         me cannot exceed 45         select Enthy         Select Enthy         Cestion Start Date         a         co Date & Time 11         Sature 11         Enthy 11         Cestion Start Date         27-2020 0000 AM         Averaged         Augusta UnivERSITY         ectt.         Avarad         PE-51200-RFP-2024         < Repty         < Repty                                                                                                    | Welcome Letta Augusta Bayer I AUGUSTA UNIVERSIT<br>Agenç Bayer         Event Type         ✓ Select Event Type         ✓ Select Event Type                                                                                                    |  |
| 9<br>NOA<br>10<br>NOA | Bootenary      Bootenary      B | me cannot exceed 45         me cannot exceed 45         Image: Select Entry         Image: Select Entry         Creation Start Date         a         Q         Creation Start Date         Augusta 1         Entry 1         Creation Start Date         Augusta 1         Creation Start Date         Creation Start Date                                                                                                    | Welcome Letra Augusta Buyer I AUGUSTA UNIVERSIT<br>Agency Bayer       Event Type       V       State Event Type       V       State Event Type       Event Type       V       State Event Type       V       State Event Type       V       State Event Type       V       State Event Type       V       State Date       V       V       State Date       V       V       State Date       V       V       V       State Date       V       V       V       V       State Date       V       V       V       V       V       V       V       V       V       V       V       V       V       V       V       V       V       V       V       V       V       V       V       V       V       V       V       V       V                                                                                                    |  |
| 9<br>NOA<br>10<br>NOA | Control S      Control S      C | The cannot exceed 45  The cannot exceed 45  The cannot exceed 45  The cannot exceed 45  The canonic exceed 45  The canonic exceed 45 The  | Welcome Letra Augusta Buyer I AUGUSTA UNIVERSIT<br>Speny Buyer         Event Type         ✓         Select Event Type         ✓         End Start Date         Ørsted On 11         Updated On 1         Action         Ørsted On 11         Updated On 1         Action         Ørsted On 11         Updated On 1         Action         Ørsted On 11         Updated On 1         Action         Ørsted On 11         Updated On 1         Action         Ørsted On 11         Updated On 1         Action         Ørsted On 11         Updated On 1         Action         Ørsted On 11         Ørsted On 11         Ørsted On 11         Ørsted On 12         Ørsted On 13         Ørsted On 14         Ørsted On 15         Ørsted On 16         Ørsted On 17         Ørsted On 17         Ørsted On 18         Ørsted On 19         Ørsted On 19         Ørsted On 19         Ørsted On 19         Ørsted On 19         Ørste                                                                                                    |  |
| 9<br>NOA<br>10<br>NOA | Bootename      Bernet Disers (a)      Bernet Disers (a)     Bernet Disers (a)     Bernet Disers     Bernet Disers (a)     Bernet Disers (a)     Berne | me cannot exceed 45<br>me cannot exceed 45                                                                                                    | Welcome Letta Augusta Buyer I AUGUSTA UNIVERSIT<br>Agency Bayer         Event Type         V         State Event Type         Event Type         Event State Date         Event State Date         Created On 1       Updated On 1         Add Document(a)         Add Document(a)         Cancell Event                                                                                                    |  |
| 9<br>NOA<br>10<br>NOA |                                                                                                    | The cannot exceed 45  The cannot exceed 45  The cannot exceed 45  The cannot exceed 45  The canonic exceed 45  The canonic exceed 45  Th  | Wetcome Letra Augusta Buyer I AUGUSTA UNIVERST<br>Ageno Buyer         Event Type         Image: Select Event Type         Event Type                                                                                                    |  |
| 9<br>NOA<br>10<br>NOA | Image Paper Events         Image Paper Events         I                                                                                                    | me cannot exceed 45<br>me cannot exceed 45<br>Ently<br>Select Ently<br>Creator Star Date<br>a                                                                                                    | Velcore Letta Agusta Biyer I AUGUSTA UNIVERSIT<br>Ageno Bare<br>Event Type<br>Event Type<br>Event Start Date<br>Orastad On 1<br>07:16:202008:23:2023 1<br>Created On 1<br>07:16:202008:23:2023 1<br>Created Event<br>Created Con 1<br>Created On 1<br>Created On 1<br>Created Created On 1<br>Created Created On 1<br>Created Created On 1<br>Created Created On 1<br>Created Created On 1<br>Created Created On 1<br>Created Created On 1<br>Created Created Created On 1<br>Created Created Cr |  |

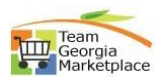